## 【Wi-Fi活用】ミラーリング端末を限定する方法

※カリナイトでは初期設定済みで納品しております。

## 【Apple TVの設定】

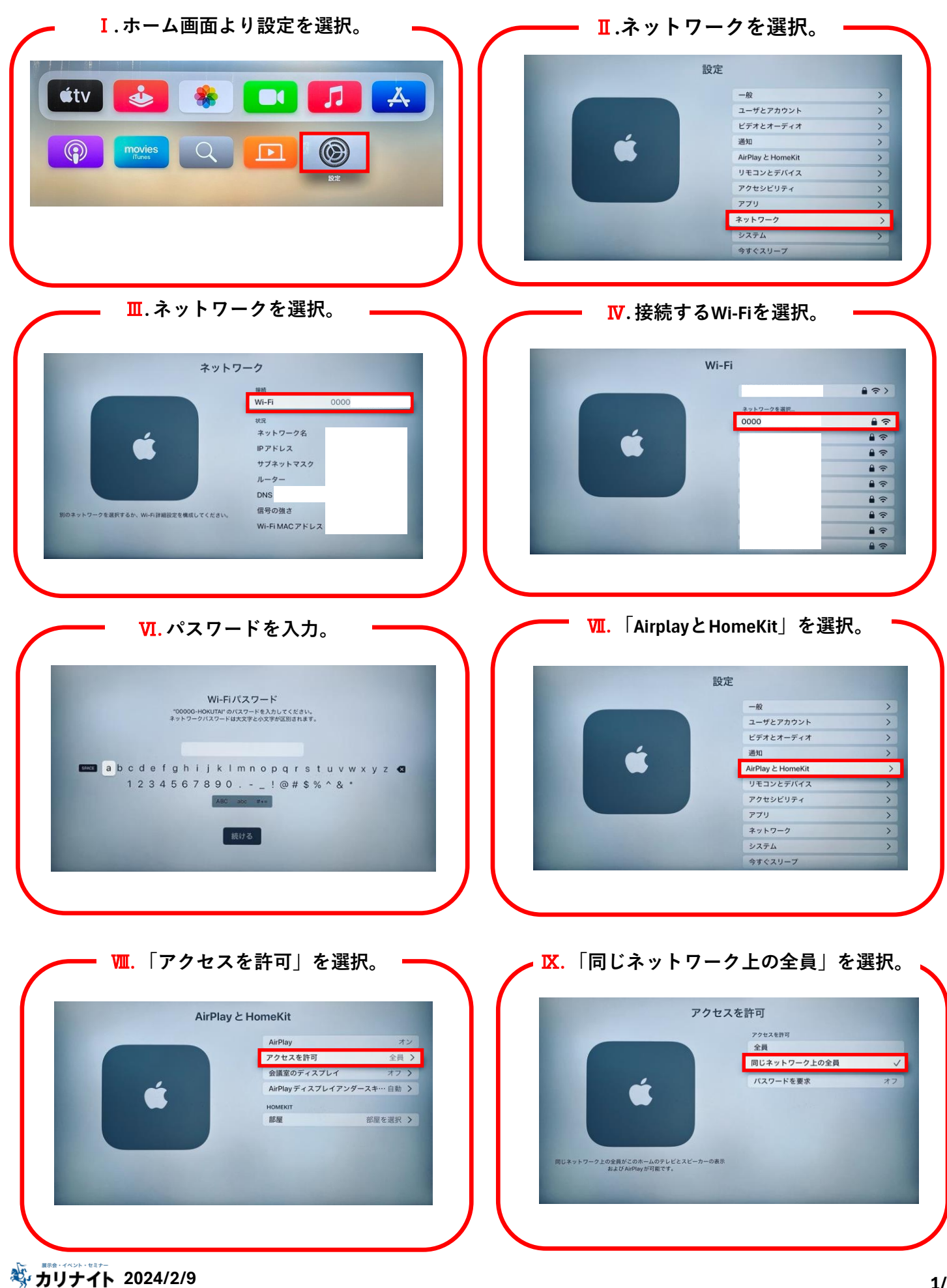

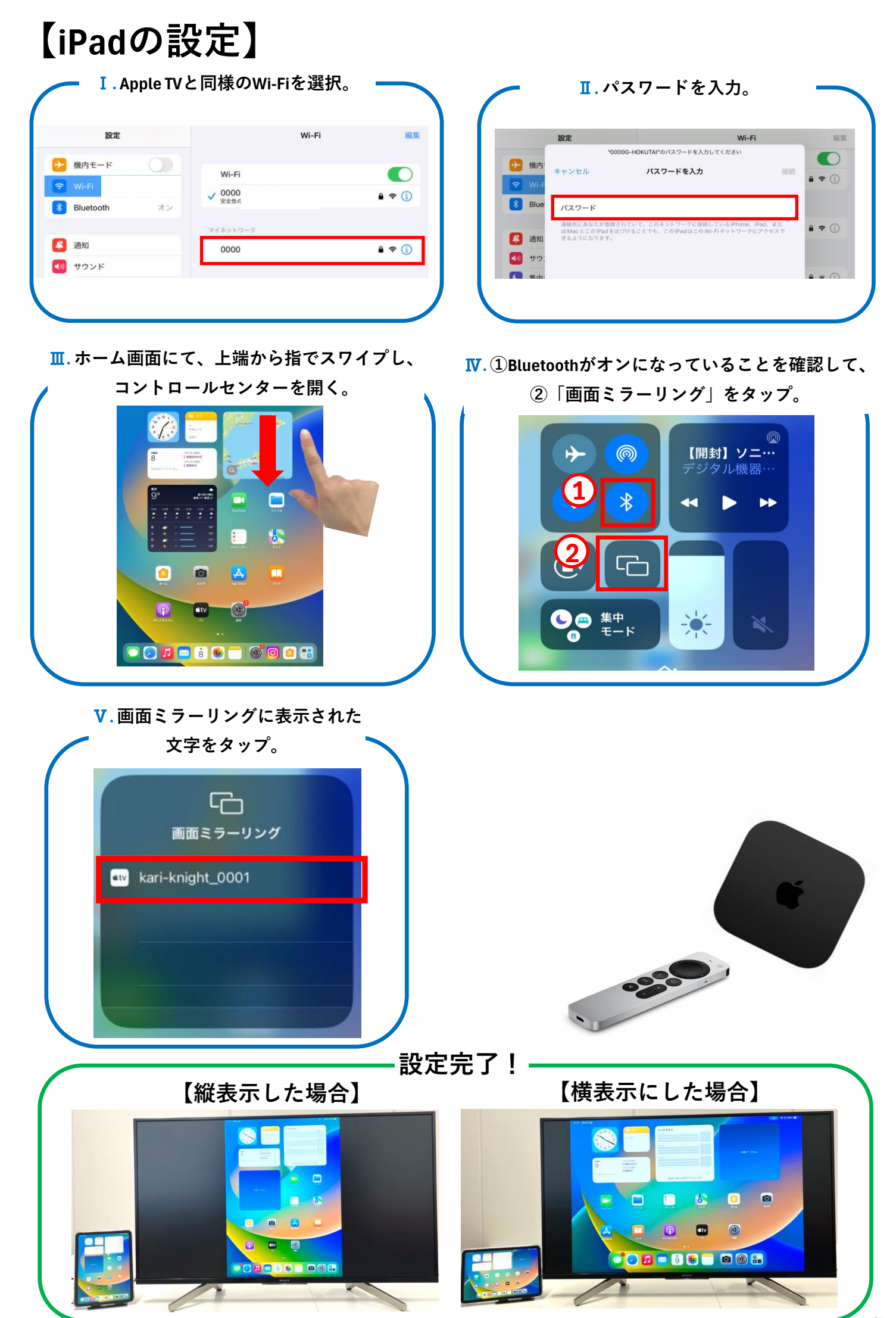